Ukrainian Processing Center

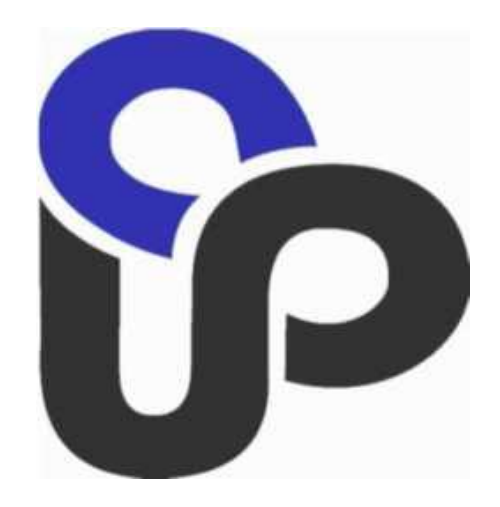

# Payment Gateway eCommerceConnect. Administrator interface.

# Merchant system administrator guide

Version 2.1

# **Table of Contents**

| Та | ble o | of Contents                                  | 2  |
|----|-------|----------------------------------------------|----|
| In | trod  | duction                                      | 3  |
| 1. |       | Getting started                              | 4  |
| 2. |       | User Menu                                    | 5  |
|    | 2.1   | Information                                  | 5  |
|    | 2.2   | Profile                                      | 6  |
|    | 2.3   | B List of terminals                          | 7  |
|    | 2.3.  | 3.1 Terminal parameters                      | 7  |
| 3. |       | Transactions                                 | 9  |
|    | 3.1   | Transactions Searching                       | 9  |
|    | 3.2   | 2 Transactions Searching > Searching results | 10 |
|    | 3.3   | 3 Transaction Overview, Funds Refund         |    |
|    | 3.4   | Pre - authorizations                         |    |
|    |       |                                              |    |

# Introduction

The administrator interface of the payment system **eCommerceConnect** is designed to gain access to such system functions as:

- 1. Retrieve transaction information online
- 2. Generate reversal operation
- 3. Configuring eCommerceConnect Gateway Operation Parameters

# 1. Getting started with the system

Before starting work with the admin interface eCommerceConnect – merchant needs to get the user account data in the UPC support service: **Login** and **Password** for authorization in the merchant's personal account. The received **Login** and **Password** must be entered in the appropriate fields "Username" and "Password" on the start page "Login Page" for authorization in the system and click "Submit": **Picture 1** 

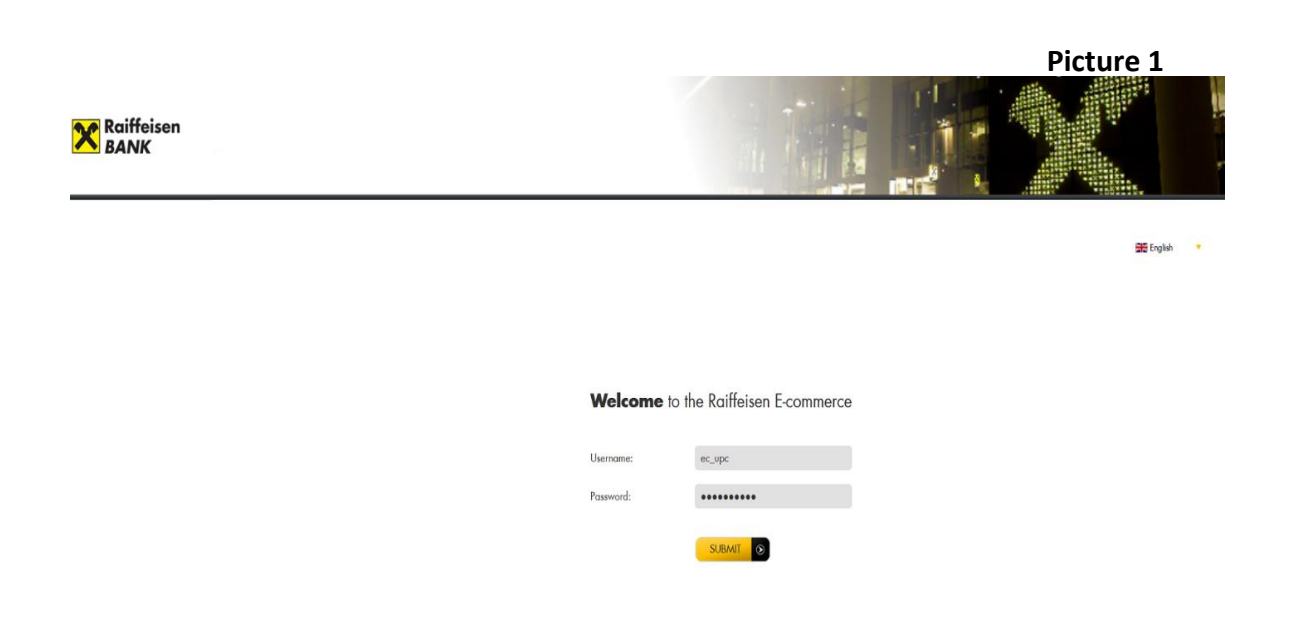

# User Menu Information

After successful user authorization – opens the following form: Picture 2

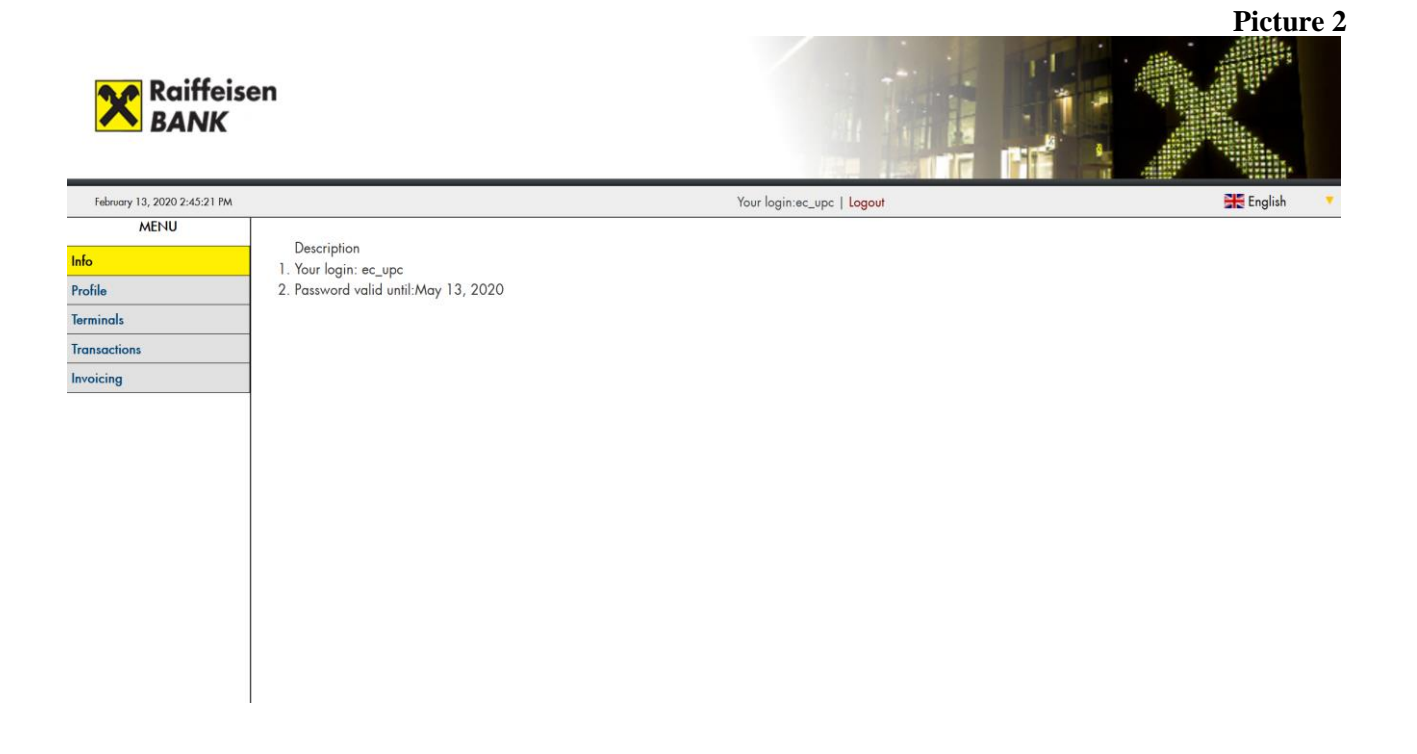

In this form, the user sees the following information:

- 1. User Login and Password expiration date
- 2. In the upper right corner, the user needs to select the preferred language in which the admin interface will be displayed
- 3. On the left side is the main menu of the administrative interface

## 2.2 Profile

When the user goes to the "Profile" section in the main menu, the interface administrator sees: **Picture 3** 

| Raiffeis<br>BANK             | en               |                      |                            | Picture 3 |
|------------------------------|------------------|----------------------|----------------------------|-----------|
| February 13, 2020 2:50:01 PM |                  |                      | Your login;ec_upc   Logout | 🗮 English |
| MENU                         | Profile          |                      |                            |           |
| Info                         |                  |                      |                            |           |
| Profile                      | Login            | ec_upc               |                            |           |
| lerminals                    | First name       | Oleksiy              |                            |           |
| Invoicing                    | Last name        | Ryabchenko           |                            |           |
| internation of               | City             | KYIV                 |                            |           |
|                              | E-mail           | ec@upc.ua            |                            |           |
|                              | Phone number     | +380 44 461-8592     |                            |           |
|                              | Address          | Banderu Ave., bldg 5 |                            |           |
|                              | Update           | Reset                |                            |           |
|                              | Change pass      | word                 |                            |           |
|                              |                  |                      |                            |           |
|                              | Current password | •••••                |                            |           |
|                              | Password         | •••••                |                            |           |
|                              | Re:Password      | •••••                |                            |           |
|                              | Update           | Reset                |                            |           |

In this form, the user sees the following information:

1. **"Profile"** – the user needs to fill in the appropriate fields with contact information about the responsible person, so that administrators from the UPC support can contact with merchant if necessary

2. "Change password" – after the first successful authorization in the interface, the user needs to change the password received from the UPC support service to a permanent personal password, which will be known only to authorized representatives of the merchant

3. To save entered and/or changed data in this form, please click the suitable button "Update"

Please fill in this page personal data and change your password after first successful login to the system.

## 2.3 List of terminals

In the "Terminals" section of the main menu, the user can see brief information about Merchant terminals registered for this merchant by UPC support. It is shown in the form "Terminal list": **Picture 4** 

Picture 4

| Raiffeise<br>BANK            | en              |             |                              |                            |         |
|------------------------------|-----------------|-------------|------------------------------|----------------------------|---------|
| February 13, 2020 3:21:17 PM |                 |             |                              | Your login:ec_upc   Logout | English |
| MENU                         | Terminal list   |             |                              |                            |         |
| Info                         | ionnia noi      |             |                              |                            |         |
| Profile                      | Merchant ID     | Terminal ID | Merchant                     | Cutt-Off time              |         |
| Terminals                    | 1755353         | E7883373    | осні                         | 1                          |         |
| Transactions                 | 1755447         | E7883472    | test_hr526                   | ~                          |         |
| Invoicing                    | 1755461         | E7883487    | FAR SH.P.K                   |                            |         |
|                              | 1755466         | E7883492    | MINDSTYLE DOO SLAVICA SQUIRE | -                          |         |
|                              | 1755470         | E7883496    | FACILE CAFE DOO WEB SHOP     | **                         |         |
|                              | 1755486         | E7883512    | WEISS LIGHT DOO WEB          | ~                          |         |
|                              | 380203002050002 | E7883523    | IKEA CZ ECOM TEST            | *                          |         |
|                              | 380348002050002 | E7883524    | IKEA HU ECOM TEST            | *                          |         |
|                              | 380703002050002 | E7883525    | IKEA SK ECOM TEST            | ~                          |         |
|                              | 1755504         | E7883534    | EVOZILO DOO WEB SHOP         | \$                         |         |
|                              | 1755505         | E7883535    | FITNES STUDIO WEB-SHOP       | *                          |         |
|                              | 1755506         | E7883536    | R&M WORLDWIDE WEB SHOP       | *                          |         |
|                              | 1755514         | E7883544    | SASHA RIESS ELYSIUM WEB SHOP |                            |         |
|                              | 1755516         | E7883546    | HEALTH - ECO DOO WEB SHOP    | *                          |         |
|                              | 1755518         | E7883548    | ILLYSOFT LLC                 | *                          |         |
|                              | 1755521         | E7883551    | travelizzy.com 2             | *                          |         |

Click on the "MerchantID" in the "Merchant ID" column to see the information about this Terminal and it's settings.

#### 2.3.1 Terminal parameters

The user sees all the information about selected terminal and can changes setting of this terminal in the form "Terminal Data" : Picture 5

The main terminal's parameters are:

- Merchant identification number Merchant ID
- Terminal identification number **Terminal ID**:
- Merchant Merchant Name

This parameters are assigned by acquiring bank during Merchant registration and user can not change main parameters.

Picture 5

| Raiffeisen<br>BANK           |                                  |                                           | and a                      | 1. |  |
|------------------------------|----------------------------------|-------------------------------------------|----------------------------|----|--|
| February 13, 2020 6:37:25 PM |                                  |                                           | Your login:ec_upc   Logout |    |  |
| MENU                         | Terminal data                    |                                           |                            |    |  |
| Info                         | ionniar adia                     |                                           |                            |    |  |
| Profile                      | Merchant ID                      |                                           |                            |    |  |
| Terminals                    | Terminal ID                      |                                           |                            |    |  |
| Transactions                 | Merchant                         |                                           |                            |    |  |
| Invoicing                    | C nollin                         |                                           |                            |    |  |
|                              | Number of attempts to enter card | 1 v                                       |                            |    |  |
|                              | Success URL ( SUCCESS_URL )      |                                           |                            |    |  |
|                              | Failure URL ( FAILURE_URL )      |                                           |                            |    |  |
|                              | Notify URL ( NOTIFY_URL )        | https://test.plategka.com/notify/uk/main/ |                            |    |  |
|                              | E-Mail                           |                                           |                            |    |  |
|                              | Update                           | Resot                                     |                            |    |  |
|                              |                                  |                                           |                            |    |  |

• In the field "Cutt-Off time" the time for forming a transaction batch for one business-day is set in case. This parameter can be changed if the merchant for some reason does not agree with the standard time of business-day closure.

**Batch** – is a file that contains all transactions with **successful authorization code 000 "Approved"**. That file is transferred by the gateway to the clearing systems of processing center and acquiring bank. Daily all transactions occurred during the period of the time between previous and current day are stored in the batch.

As shown in the example (**Picture 4**) all terminals in field "**Cutt-Off time**" have a dash; it means that for these terminals (merchants) the standard value of business day closure is set – **AUTO**.(**Picture 5**).

It corresponds to the time set for batches forming for all gateway merchants.

- Field "Number of attempts to enter card" (pic. 5) indicates the number of unsuccessful attempts of card's parameters input at gateway page; after that the return to the shop page takes place. It is used for prevention of card parameters fitting.
- Field "Success URL (SUCCESS\_URL)" contains the return URL address of the merchant's site after successful authorization
- Field **''Failure URL(FAILURE\_URL)''** contains URL address after unsuccessful authorization
- Field **''Notify URL(NOTIFY\_URL)''** contains address for notification of merchant

For more details, please refer to instructions: <u>Payment gateway ''e- Commerce Connect</u> <u>Gateway''</u>. Communication Interface. Guidance of the e-shop administrator.

# 3. Transactions

Section **"Transactions"** in the main menu is used for searching of transactions and their detailed analysis. **Picture 6** 

| Raiffeis<br>BANK             | en             |      |   |                  |                 |               |                                       |   |
|------------------------------|----------------|------|---|------------------|-----------------|---------------|---------------------------------------|---|
| February 13, 2020 3:30:10 PM |                |      |   | 9                | Your login:ec_u | pc   Logout   | 🔠 English                             | - |
| MENU                         | Transaction    |      |   |                  |                 |               |                                       |   |
| Info                         | search         |      |   |                  |                 |               |                                       |   |
| Profile                      | search         |      |   |                  |                 |               |                                       |   |
| Terminals                    | Merchant       | All  |   | ~ Order ID       |                 | Approval code | Transaction code                      |   |
| Transactions                 | Operation Type |      | ~ | PAN              | *               | Batch         | Grouping by batch Group by Cardbrands |   |
| Invoicing                    | From           |      |   | DD/MM/YYYY-hh:mm |                 |               |                                       |   |
|                              | То             | -    | / | DD/MM/YYYY-hh:mm |                 |               |                                       |   |
|                              | Rows in page   | 10 ~ |   |                  |                 |               |                                       |   |
|                              | Search         |      |   |                  |                 |               |                                       |   |
|                              |                |      |   |                  |                 |               |                                       |   |
|                              |                |      |   |                  |                 |               |                                       |   |
|                              |                |      |   |                  |                 |               |                                       |   |
|                              |                |      |   |                  |                 |               |                                       |   |
|                              |                |      |   |                  |                 |               |                                       |   |
|                              |                |      |   |                  |                 |               |                                       |   |

#### **3.1 Transaction Search**

There is a form **"Transaction search"** when you access the menu (**Picture 6**); Parameters for searching transactions must be entered in this form(**Picture 7**).

- Field "Merchant" select a Merchant Name from the list
- Field "**Operation Type**" select a type of operation(Purchase/Refund and etc.) from the list

• Fields "**From**" and "**To**" – enter the date and time interval in which the transaction was made

• Fields "**PAN**" – for the search using the card number. For it please enter: **"BIN number \* last four digits of the card number**". Also user can search by entering: " \* **last four digits of the card number** " or " **BIN number \***".

After the parameters are indicated, the "Search" button should be clicked.

Picture 6

| Raiffeise<br>BANK            | en               |       |      |        |    |      |                    | 1                      |               |                     |                     |
|------------------------------|------------------|-------|------|--------|----|------|--------------------|------------------------|---------------|---------------------|---------------------|
| February 21, 2020 2:55:08 PM |                  |       |      |        |    |      |                    | Your login:ec_upc   Lo | ogout         |                     | 👥 English           |
| MENU                         | Transaction      |       |      |        |    |      |                    |                        |               |                     |                     |
| Info                         | search           |       |      |        |    |      |                    |                        |               |                     |                     |
| Profile                      | Jocarcin         |       |      |        |    |      |                    |                        |               |                     |                     |
| Terminals                    | Merchant         | OCH   |      |        |    |      | ✓ Order ID         |                        | Approval code | Transaction code    | Failed v            |
| Transactions                 | - Operation Type | Purch | ase  | ~      |    |      | PAN                | 464159*1819            | Batch         | Grouping by batch G | Group by Cardbrands |
| Invoicing                    | From             | 01    | / 05 | / 2019 | 10 | . 22 | DD/MM/YYYY.hb.mm   |                        |               | 1 0 /               |                     |
|                              | T                | 04    | / 00 | / 2010 | 11 | . 21 |                    |                        |               |                     |                     |
|                              | ю                | 04    | / 09 | / 2019 | 1  | : 21 | DD/ MM/ TTTI-nn:mm |                        |               |                     |                     |
|                              | Rows in page     | 10    | ~    |        |    |      |                    |                        |               |                     |                     |
|                              | Search           |       |      |        |    |      |                    |                        |               |                     |                     |
|                              |                  |       |      |        |    |      |                    |                        |               |                     |                     |
|                              |                  |       |      |        |    |      |                    |                        |               |                     |                     |
|                              |                  |       |      |        |    |      |                    |                        |               |                     |                     |
|                              |                  |       |      |        |    |      |                    |                        |               |                     |                     |
|                              |                  |       |      |        |    |      |                    |                        |               |                     |                     |
|                              |                  |       |      |        |    |      |                    |                        |               |                     |                     |

After searching by the entered parameters, the user will see a form with a list of transactions corresponding to the search parameters.

#### **3.1** Transactions > Search results

**Form "Transactions > Search results"** contains brief information on transactions, up to 10 on one page. Above you can find filter parameters. Menu for a page change is under the table:

| Raiffeis<br>BANK             | en                                                                                                    |                                                                                                    |                                                                                                    |                                                              |                                                                                              |                       |                                                                                                    |                                                      |                                                                       |                                 | Pic                                                                                                    | tur     |
|------------------------------|----------------------------------------------------------------------------------------------------|----------------------------------------------------------------------------------------------------|----------------------------------------------------------------------------------------------------|--------------------------------------------------------------|----------------------------------------------------------------------------------------------|-----------------------|----------------------------------------------------------------------------------------------------|------------------------------------------------------|-----------------------------------------------------------------------|---------------------------------|----------------------------------------------------------------------------------------------------|---------|
| Tebruary 13, 2020 3.34.55 PM |                                                                                                    |                                                                                                    |                                                                                                    |                                                              |                                                                                              | Your log              | gin:ec_upc   <mark>Logout</mark>                                                                                                    |                                                      |                                                                       |                                 | *                                                                                                    | English |
| MENU                         | Transac                                                                                                    | tions > Search                                                                                                    | results                                                                                                    |                                                              |                                                                                              |                       |                                                                                                    |                                                      |                                                                       |                                 |                                                                                                    |         |
|                              |                                                                                                    |                                                                                                    |                                                                                                    | _                                                            | 17                                                                                           |                       |                                                                                                    |                                                      |                                                                       |                                 |                                                                                                    |         |
| le .                         | Merchant                                                                                                   | DIP TRADE O                                                                                                    | NUNE Order ID                                                                                                    | -                                                            | Oper                                                                                         | ation Type            |                                                                                                    |                                                      |                                                                       |                                 |                                                                                                    |         |
| inals                        | Batch                                                                                                    |                                                                                                    | Approval code                                                                                                    | -                                                            | Trans                                                                                        | action code           | 2                                                                                                    |                                                      |                                                                       |                                 |                                                                                                    |         |
| cing                         | From                                                                                                    | 2020-02-02                                                                                                    | 00:00 To                                                                                                    | 2020-                                                        | 02-10 23:59                                                                                  |                       |                                                                                                    |                                                      |                                                                       |                                 |                                                                                                    |         |
|                              | ID                                                                                                    | Merchant                                                                                                    | IP-addr                                                                                                    | Order ID                                                     | Operation Type                                                                               | Description           | Time                                                                                                    | Currency                                             | Amount                                                                | Approval code                   | Transaction code                                                                                                    | Batch   |
|                              |                                                                                                    |                                                                                                    | 199 2 215 42                                                                                                    | 1151                                                         | Purchase                                                                                     | -                     | 2020-02-10 13:03:09                                                                                                    | 941                                                  | 559000                                                                |                                 | 404 / Authentication f                                                                                                    |         |
|                              | 5587981                                                                                                    | DIP TRADE ONLINE                                                                                                    | 100.2.213.43                                                                                                    |                                                              |                                                                                              |                       |                                                                                                    |                                                      |                                                                       |                                 | 404 / / 10/110/11/04/10/11/1.1.                                                                                                    |         |
|                              | 5587981<br>5587980                                                                                         | DIP TRADE ONLINE                                                                                                    | 188.2.215.43                                                                                                    | 1151                                                         | Purchase                                                                                     | 2                     | 2020-02-10 13:02:05                                                                                                    | 941                                                  | 559000                                                                |                                 | 111 / The entered car                                                                                                    |         |
|                              | 5587981<br>5587980<br>5587979                                                                              | DIP TRADE ONLINE<br>DIP TRADE ONLINE<br>DIP TRADE ONLINE                                                                                                    | 188.2.215.43<br>188.2.215.43                                                                                                    | 1151                                                         | Purchase<br>Purchase                                                                         |                       | 2020-02-10 13:02:05<br>2020-02-10 12:59:31                                                                                                    | 941<br>941                                           | 559000<br>559000                                                      |                                 | 111 / The entered car<br>111 / The entered car                                                                                                    |         |
|                              | 5587981<br>5587980<br>5587979<br>5586874                                                                   | DIP TRADE ONLINE<br>DIP TRADE ONLINE<br>DIP TRADE ONLINE<br>DIP TRADE ONLINE                                                                                 | 188.2.215.43<br>188.2.215.43<br>188.2.215.43<br>178.148.226.213                                                                       | 1151<br>1151<br>1150                                         | Purchase<br>Purchase<br>Purchase                                                             |                       | 2020-02-10 13:02:05<br>2020-02-10 12:59:31<br>2020-02-09 12:55:39                                                                                             | 941<br>941<br>941                                    | 559000<br>559000<br>559000                                            | •<br>•                          | 111 / The entered car<br>111 / The entered car<br>111 / The entered car                                                                                                    |         |
|                              | 5587981<br>5587980<br>5587979<br>5586874<br>5586873                                                        | DIP TRADE ONLINE<br>DIP TRADE ONLINE<br>DIP TRADE ONLINE<br>DIP TRADE ONLINE<br>DIP TRADE ONLINE                                                             | 188.2.215.43<br>188.2.215.43<br>188.2.215.43<br>178.148.226.213<br>178.148.226.213                                                    | 1151<br>1151<br>1150<br>1150                                 | Purchase<br>Purchase<br>Purchase<br>Purchase                                                 | •<br>•<br>•           | 2020.02.10 13:02:05<br>2020.02.10 12:59:31<br>2020.02.09 12:55:39<br>2020.02.09 12:54:44                                                                      | 941<br>941<br>941<br>941                             | 559000<br>559000<br>559000<br>559000                                  | •<br>•<br>•                     | <ul> <li>111 / The entered car</li> <li>111 / The entered car</li> <li>111 / The entered car</li> <li>111 / The entered car</li> <li>111 / The entered car</li> </ul>                                                                                                    |         |
|                              | 5587981<br>5587980<br>5587979<br>5586874<br>5586873<br>5586872                                             | DIP TRADE ONUNE<br>DIP TRADE ONUNE<br>DIP TRADE ONUNE<br>DIP TRADE ONUNE<br>DIP TRADE ONUNE<br>DIP TRADE ONUNE                                               | 188.2.215.43<br>188.2.215.43<br>188.2.215.43<br>178.148.226.213<br>178.148.226.213<br>178.148.226.213                                 | 1151<br>1151<br>1150<br>1150<br>1150                         | Purchase<br>Purchase<br>Purchase<br>Purchase<br>Purchase                                     | •<br>•<br>•           | 2020-02-10 13:02:05<br>2020-02-10 12:59:31<br>2020-02-09 12:55:39<br>2020-02-09 12:54:44<br>2020-02-09 12:52:42                                               | 941<br>941<br>941<br>941<br>941                      | 559000<br>559000<br>559000<br>559000<br>559000                        | •<br>•<br>•                     | 111 / The entered car 111 / The entered car 111 / The entered car 111 / The entered car 111 / The entered car 111 / The entered car 111 / The entered car                                                                                                    |         |
|                              | 5587981<br>5587980<br>5587979<br>5586874<br>5586873<br>5586872<br>5586185                                  | DIP TRADE ONLINE<br>DIP TRADE ONLINE<br>DIP TRADE ONLINE<br>DIP TRADE ONLINE<br>DIP TRADE ONLINE<br>DIP TRADE ONLINE<br>DIP TRADE ONLINE                     | 188.2.215.43<br>188.2.215.43<br>188.2.215.43<br>178.148.226.213<br>178.148.226.213<br>178.148.226.213<br>5.134.110.85                 | 1151<br>1151<br>1150<br>1150<br>1150<br>1148                 | Purchase<br>Purchase<br>Purchase<br>Purchase<br>Purchase<br>Purchase                         | -<br>-<br>-<br>-      | 2020-02-10 13:02:05<br>2020-02-10 12:59:31<br>2020-02:09 12:55:39<br>2020-02:09 12:54:44<br>2020-02:09 12:52:42<br>2020-02:07 23:54:40                        | 941<br>941<br>941<br>941<br>941<br>941               | 559000<br>559000<br>559000<br>559000<br>559000<br>1710000             | •<br>•<br>•<br>•                | 111 / The entered car 111 / The entered car 111 / The entered car 111 / The entered car 111 / The entered car 111 / The entered car 111 / The entered car 111 / The entered car 111 / The entered car                                                                                                    |         |
|                              | 5587981<br>5587980<br>5587979<br>5586874<br>5586873<br>5586872<br>5586185<br>5586184                       | DIP TRADE ONLINE<br>DIP TRADE ONLINE<br>DIP TRADE ONLINE<br>DIP TRADE ONLINE<br>DIP TRADE ONLINE<br>DIP TRADE ONLINE<br>DIP TRADE ONLINE<br>DIP TRADE ONLINE | 188.2.215.43<br>188.2.215.43<br>188.2.215.43<br>178.148.226.213<br>178.148.226.213<br>178.148.226.213<br>5.134.110.85<br>5.134.110.85 | 1151<br>1151<br>1150<br>1150<br>1150<br>1148<br>1148         | Purchase<br>Purchase<br>Purchase<br>Purchase<br>Purchase<br>Purchase<br>Purchase             | 2<br>-<br>-<br>-<br>- | 2020-02-10 13:02:05<br>2020-02-10 12:59:31<br>2020-02:09 12:55:39<br>2020-02:09 12:54:44<br>2020-02:09 12:52:42<br>2020-02:07 23:54:40<br>2020-02:07 23:53:44 | 941<br>941<br>941<br>941<br>941<br>941<br>941<br>941 | 559000<br>559000<br>559000<br>559000<br>559000<br>1710000<br>1710000  | •<br>•<br>•<br>•<br>•           | 111         / The entered car           111         / The entered car           111         / The entered car           111         / The entered car           111         / The entered car           111         / The entered car           111         / The entered car           111         / The entered car           111         / The entered car           111         / The entered car           111         / The entered car |         |
|                              | 5587981<br>5587980<br>5587979<br>5586874<br>5586874<br>5586872<br>5586872<br>5586185<br>5586184<br>5586183 | DIP TRADE ONLINE<br>DIP TRADE ONLINE<br>DIP TRADE ONLINE<br>DIP TRADE ONLINE<br>DIP TRADE ONLINE<br>DIP TRADE ONLINE<br>DIP TRADE ONLINE<br>DIP TRADE ONLINE | 188.2.215.43<br>188.2.215.43<br>188.2.215.43<br>178.148.226.213<br>178.148.226.213<br>178.148.226.213<br>5.134.110.85<br>5.134.110.85 | 1151<br>1151<br>1150<br>1150<br>1150<br>1148<br>1148<br>1148 | Purchase<br>Purchase<br>Purchase<br>Purchase<br>Purchase<br>Purchase<br>Purchase<br>Purchase | 2                     | 202002.10 13:02:05<br>202002.10 12:59:31<br>202002.09 12:55:39<br>202002.09 12:55:44<br>202002.09 12:52:42<br>202002.07 23:53:44<br>202002.07 23:53:44        | 941<br>941<br>941<br>941<br>941<br>941<br>941<br>941 | 559000<br>559000<br>559000<br>559000<br>1710000<br>1710000<br>1710000 | •<br>•<br>•<br>•<br>•<br>•<br>• | 111 / The entered car<br>111 / The entered car<br>111 / The entered car<br>111 / The entered car<br>111 / The entered car<br>111 / The entered car<br>111 / The entered car<br>111 / The entered car<br>111 / The entered car<br>111 / The entered car                                                                                                    |         |

### 3.3 Transaction Overview, Funds Refund

If user needs to pass to the form Overview transaction **Picture 9** please select the necessary number of the request in the first column "**ID**" **Picture 8.** In this form Picture 9, the merchant can see detailed information about the selected transaction:

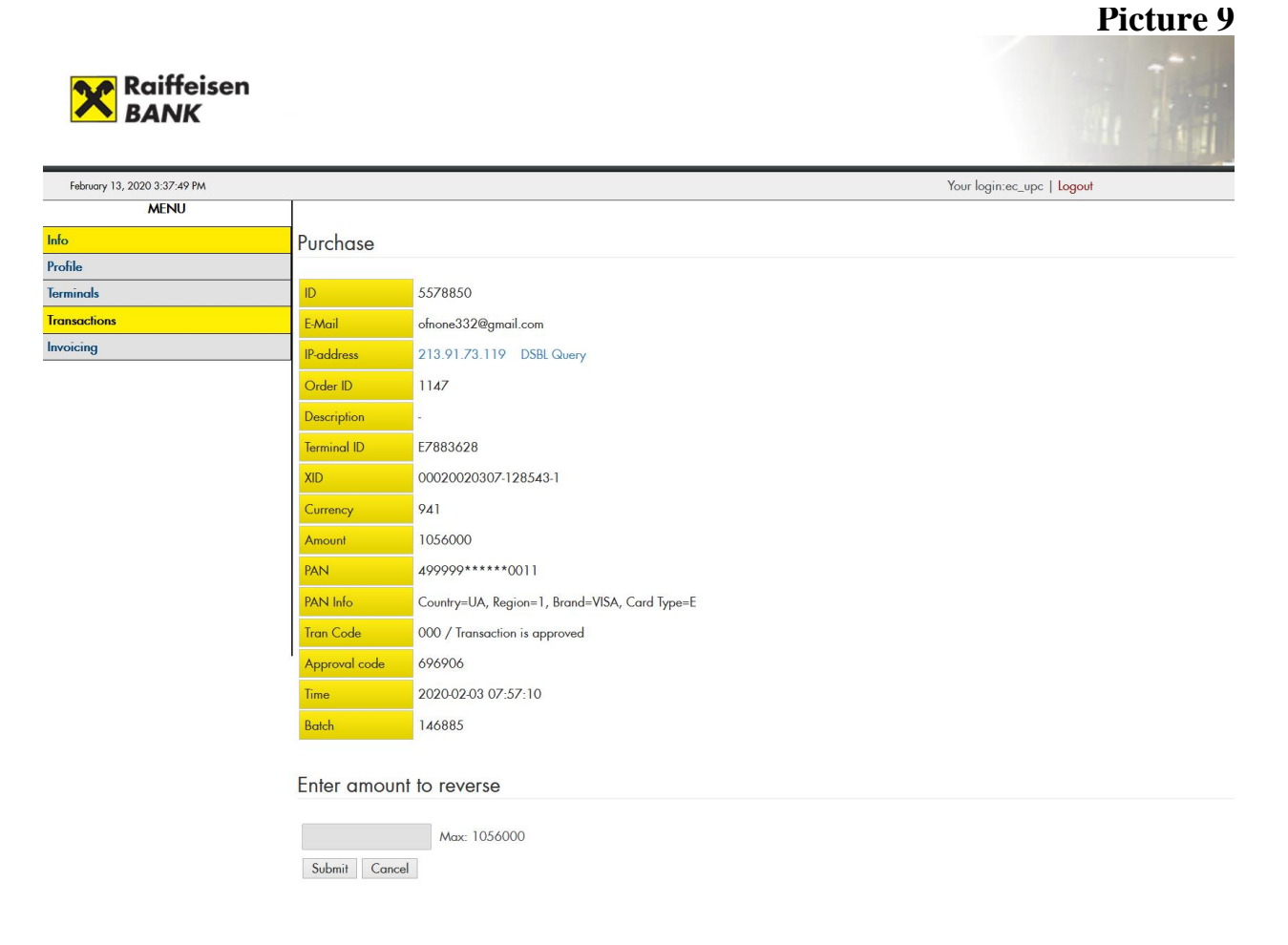

Also, through this form, the merchant can make on full or partial funds refund of the **"Purchase"** if it necessary. For this purpose there is a possibility of processing a reversal transaction, a new transaction is created **"Reversal"**.

Reversal transactions performance is possible only within **30 days** from the date of the initial transaction and only **once** for each initial transaction. To perform a reversal it is necessary to enter an amount to be returned into the lower field **"Enter amount to reverse"**. Amount must be input **without punctuation marks together with cents (ex. amount of 100 EUR should be input as 10000)**, but not exceeding the amount of the initial transaction. After data input, press the button **"Submit"** 

## **3.4 Preauthorizations**

The Bank can order the possibility of having **pre-authorizations** for E-commerce merchants by sending an official request to UPC.

In case if the merchant sends a request with additional parameter as **Delay=1**, such transaction will not be shipped to settlement, but the amount will be blocked at the cardholders' account. This the cardholder will have a usual procedure of E-commerce payment using a 3D-Secure scheme or CVC2/CVV2 entering.

To complete the payment, shipping amount to settlement, the merchant should complete such transaction via Form "Transactions > Search results" by completing the following steps:Picture 10

|                              |                     |                        |                |          |                  |                  |                     |          |         | 1 10          | luie iv                  |
|------------------------------|---------------------|------------------------|----------------|----------|------------------|------------------|---------------------|----------|---------|---------------|--------------------------|
| Raiffeisen<br>BANK           |                     |                        |                |          |                  |                  |                     |          |         |               |                          |
| February 13, 2020 3:46:24 PM |                     |                        |                |          |                  | Your login:e     | sc_upe   Logout     |          |         |               |                          |
| MENU                         | Transact            | inne i Conroh rosulte  |                |          |                  |                  |                     |          |         |               |                          |
| Info                         | Transaci            | ions > Search results  |                |          |                  |                  |                     |          |         |               |                          |
| Profile                      | Merchant            | FITNES STUDIO WEB-SI   |                |          | Operation Type   |                  |                     |          |         |               |                          |
| Terminals                    | Rotek               |                        | Annormal code  |          | Transaction code |                  |                     |          |         |               |                          |
| Transactions                 | c                   | -                      | Approval code  |          | Transaction code |                  |                     |          |         |               |                          |
| Invoicing                    | From                | 2013-03-01-00:00       | 10             |          |                  |                  |                     |          |         |               |                          |
|                              | ID                  | Merchant               | IP-addr        | Order ID | Operation Type   | Description      | Time                | Currency | Amount  | Approval code | Transaction code         |
|                              | 5443807             | FITNES STUDIO WEB SHOP | 109 111 236 10 | 9373     | Purchase         | test_description | 2019-12-05 13:41:58 | 941      | 530000  | 729965        | 000 / Transaction is app |
|                              | 5443805             | FITNES STUDIO WEB-SHOP | 109.111.236.10 | 9373     | Preauthorization | est_description  | 2019-12-05 13:40:34 | 941      | 530000  | 729965        | 000 / Transaction is app |
|                              | 544378Z             | HINES STUDIO WEB-SHOP  | 109.111.230.10 | 9370     | Preauthorization | test_description | 2019-12-05 12:58:37 | 941      | 1630000 | 937476        | 000 / Transaction is app |
|                              | 5405134             | FITNES STUDIO WEB-SHOP | 89.216.92.85   | 8759     | Purchase         | test_description | 2019-11-21 22:25:32 | 941      | 350000  | 460525        | 000 / Transaction is app |
|                              | 5405132             | FITNES STUDIO WEB-SHOP | 89.216.92.85   | 8759     | Preauthorization | test_description | 2019-11-21 22:25:32 | 941      | 350000  | 460525        | 000 / Transaction is app |
|                              | 5404672             | FITNES STUDIO WEB-SHOP | 109.111.236.10 | 8754     | Purchase         | test_description | 2019-11-21 18:16:03 | 941      | 40000   | 667802        | 000 / Transaction is app |
|                              | 5404666             | FITNES STUDIO WEB-SHOP | 109.111.236.10 | 8754     | Preauthorization | test_description | 2019-11-21 18:16:03 | 941      | 40000   | 667802        | 000 / Transaction is app |
|                              | Pages 1 (<br>Export | 10)                    |                |          |                  |                  |                     |          |         |               |                          |

1. Find transaction "Preauthorization" and click on the corresponding ID

This transaction has some restrictions:

- final amount **can not exceed 20%** amount of the initial transaction;
- after 30 days of "Preauthorisation" transaction, it is deleted automatically.

Diatura 10

2. Form "Preauthorization" shows transaction details. To complete the preauthorization it is necessary to enter an amount for final transaction into the lower field "Enter final amount for payment". Amount must be input without punctuation marks together with cents (ex. amount of 100 EUR should be input as 10000). After data input, press the button "Submit"

|                              | n             |                                                  | Picture 11                 |
|------------------------------|---------------|--------------------------------------------------|----------------------------|
| February 13, 2020 4:18:14 PM |               |                                                  | Your login:ec_upc   Logout |
| MENU                         |               |                                                  |                            |
| Info                         | Preauthori    | zation                                           |                            |
| Profile                      |               |                                                  |                            |
| Terminals                    | ID            | 5443805                                          |                            |
| Iransactions                 | E-Mail        |                                                  |                            |
| intoicing                    | IP-address    | 109.111.236.10 DSBL Query                        |                            |
|                              | Order ID      | 9373                                             |                            |
|                              | Description   | test_description                                 |                            |
|                              | Terminal ID   | E7883535                                         |                            |
|                              | XID           | 00019120513-967809-1                             |                            |
|                              | Currency      | 941                                              |                            |
|                              | Amount        | 530000                                           |                            |
|                              | PAN           | 499999******0011                                 |                            |
|                              | PAN Info      | Country=UA, Region=1, Brand=VISA, Card Type=E    |                            |
|                              | Tran Code     | 000 / Transaction is approved                    |                            |
|                              | Approval code | 729965                                           |                            |
|                              | Time          | 2019-12-05 13:40:34                              |                            |
|                              | Batch         |                                                  |                            |
|                              | Enter final   | amount for payment                               |                            |
|                              | Submit (      | max amount diff - 20%<br>expiry period : 30 days |                            |

3. The merchant will see 2 notes in the transaction window: "Purchase" and "Preauthorization" respectively: Picture 12 Picture 12

\*\*\*\*\*

| Raitteisen<br>BANK |                     |                        |                |          |                    | Your looin or    | an the              |          | -      |               |                               | Feelin  |
|--------------------|---------------------|------------------------|----------------|----------|--------------------|------------------|---------------------|----------|--------|---------------|-------------------------------|---------|
| MENU               |                     |                        |                |          |                    | iou ioginiu,     | Tobe 1 enflow       |          |        |               |                               | E cugus |
|                    | Transacti           | ons > Search results   |                |          |                    |                  |                     |          |        |               |                               |         |
|                    |                     | 1                      |                |          | -                  |                  |                     |          |        |               |                               |         |
|                    | Merchant            | FITNES STUDIO WEB-SHC  | P Order ID     | ÷        | Operation Type -   |                  |                     |          |        |               |                               |         |
| tions              | Batch               |                        | Approval code  | -        | Transaction code - |                  |                     |          |        |               |                               |         |
| 19                 | From                | 2019-12-04 00:00       | To             |          |                    |                  |                     |          |        |               |                               |         |
|                    | D                   | Merchant               | IP-addr        | Order ID | Operation Type     | Description      | Time                | Currency | Amount | Approval code | Transaction code              | Batch   |
|                    | 5502028             | FITNES STUDIO WERSHOP  | 109.111.236.10 | 0373     | Purchase           | test_description | 2020.02.13 17-23-26 | 041      | 530000 |               | 507 / Pranuthorizad transne   |         |
|                    | 5443807             | FITNES STUDIO WEB-SHOP | 109.111.236.10 | 9373     | Purchase           | test_description | 2019-12-05 13:41:58 | 941      | 530000 | 729965        | 000 / Transaction is approved |         |
|                    | 5443805             | FITNES STUDIO WEB-SHOP | 109.111.236.10 | 9373     | Preauthorization   | test_description | 2019-12-05 13:40:34 | 941      | 530000 | 729965        | 000 / Transaction is approved |         |
|                    | Pages 1 (<br>Export | 5)                     |                |          |                    |                  |                     |          |        |               |                               |         |

4. also in excellent interfaces the merchant can see 3 notes in the transaction window: "Purchase", "Postauthorization" and "Preauthorization" respectively

#### Picture 13

| ID      | Trgovac               | Broj narudžbe | Tip transakcije  | Vrijeme             | Valuta | Iznos   | Broj odobrenja | Oznaka transakcije                              | Batch |
|---------|-----------------------|---------------|------------------|---------------------|--------|---------|----------------|-------------------------------------------------|-------|
| 5437599 | WOOLNIA KNIT WEB SHOP | 4770          | Predautorizacija | 2019-12-04 10:48:12 | 941    | 4500    | 967972         | 000 / Transakcija je odobrena                   |       |
| 5437595 | WOOLNIA KNIT WEB SHOP | 4768          | Predautorizacija | 2019-12-04 10:44:29 | 941    | 2500000 | 793100         | 000 / Transakcija je odobrena                   |       |
| 5436857 | WOOLNIA KNIT WEB SHOP | 4765          | Predautorizacija | 2019-12-03 18:05:13 | 941    | 540000  | -              | 111 / Uneseni broj kartice ne može biti obrađen |       |
| 5436856 | WOOLNIA KNIT WEB SHOP | 4765          | Predautorizacija | 2019-12-03 18:03:43 | 941    | 540000  |                | 404 / Greška prilikom autentifikacije           |       |
|         |                       |               |                  |                     |        |         |                |                                                 |       |
|         |                       |               |                  |                     |        |         |                |                                                 |       |
|         |                       |               |                  |                     |        |         |                |                                                 |       |
|         |                       |               |                  |                     |        |         |                |                                                 |       |
|         |                       |               |                  |                     |        |         |                |                                                 |       |
|         |                       |               |                  |                     |        |         |                |                                                 |       |
|         |                       |               |                  |                     |        |         |                |                                                 |       |
| « <     | 1 2 > >               |               |                  |                     |        |         |                | Ľ                                               | Expoi |
|         |                       |               |                  |                     |        |         |                | Picture                                         | 14    |

#### Predautorizacija

| ID:                                                         | 5437599                                                                 | Iznos:          | 4500                                            |
|-------------------------------------------------------------|-------------------------------------------------------------------------|-----------------|-------------------------------------------------|
| E-Mail:                                                     | nikolayu@gmail.com                                                      | PAN:            | 555949*****0007                                 |
| IP-address:                                                 | 91.148.116.230 DSBL Query                                               | PAN Info:       | Country=RUS, Region=, Brand=MAST, Card Type=TNW |
| Broj narudžbe:                                              | 4770                                                                    | Tran Code:      | 000 / Transakcija je odobrena                   |
| Opis:                                                       | test_description                                                        | Broj odobrenja: | 967972                                          |
| XID:                                                        | 00019120410-963716-1                                                    | Vrijeme:        | 2019-12-04 10:48:12                             |
| Valuta:                                                     | 941                                                                     | Batch:          |                                                 |
|                                                             |                                                                         |                 |                                                 |
| Unesite konačni<br>Info :<br>• Maksimalna<br>• expiry perio | <b>iznos za plaćanje</b> (<br>u dopuštena razlika - 20%<br>ud : 30 dana |                 |                                                 |
|                                                             | 4500                                                                    |                 |                                                 |
|                                                             |                                                                         |                 |                                                 |
| Potvrd                                                      | <b>i</b>                                                                |                 |                                                 |

#### Picture 15

| ID                                       | Trgovac               | Broj narudžbe | Tip transakcije   | Vrijeme             | Valuta | Iznos | Broj odobrenja | Oznaka transakcije            | Batch  |
|------------------------------------------|-----------------------|---------------|-------------------|---------------------|--------|-------|----------------|-------------------------------|--------|
| 5437601                                  | WOOLNIA KNIT WEB SHOP | 4770          | Prodaja           | 2019-12-04 10:48:12 | 941    | 4500  | 967972         | 000 / Transakcija je odobrena | 144767 |
| 5437600                                  | WOOLNIA KNIT WEB SHOP | 4770          | Post-autorizacija | 2019-12-04 10:48:46 | 941    | 4500  | 967972         | 000 / Transakcija je odobrena |        |
| 5437599                                  | WOOLNIA KNIT WEB SHOP | 4770          | Predautorizacija  | 2019-12-04 10:48:12 | 941    | 4500  | 967972         | 000 / Transakcija je odobrena |        |
| $\ll$ $\langle$ <b>1</b> $\rangle$ $\gg$ |                       |               |                   |                     |        |       |                |                               | Export |